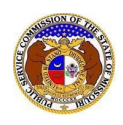

## **Getting Started with EFIS 2.0**

## Login to EFIS

To login to EFIS:

- 1) Navigate to EFIS
- 2) Click the Log In link located in the *Header Links* in the upper, right-hand corner.

| MISSOURI PUBLIC SERVICE COMMISSION<br>ELECTRONIC FILING AND INFORMATION SYSTEM | 🌲 Regis 🖅 +€ Log in | PSC Log in<br>Help Directory |
|--------------------------------------------------------------------------------|---------------------|------------------------------|
|                                                                                |                     |                              |

- 3) In the **Email Address** field, input the applicable email address for the user.
- 4) In the **Password** field, input the applicable password for the user.

| Login         |                                                  | Help |
|---------------|--------------------------------------------------|------|
| Email Address | 1                                                |      |
| Password      |                                                  | Ø    |
|               | Log in                                           |      |
|               | Forgot your password?<br>Register as a new user? |      |

*NOTE:* For help with the user's password, click the **Forgot your password?** link located below the Log in button.

For additional assistance, please contact the Data Center at (573) 751-7496 or dcsupport@psc.mo.gov.